## Configurazione della funzione Meteo di Freestyle Dash tramite APIKEY

In questo breve tutorial andremo a vedere come configurare correttamente la funzione Meteo di Freestyle Dash. Tengo a precisare che la procedura richiederà necessariamente la registrazione ad un sito web, che tuttavia sarà <u>totalmente gratuita.</u>

Come prima cosa andiamo sul sito worldweatheronline.com ed avviamo la procedura di registrazione gratuita facendo click su **"FREE Signup"** 

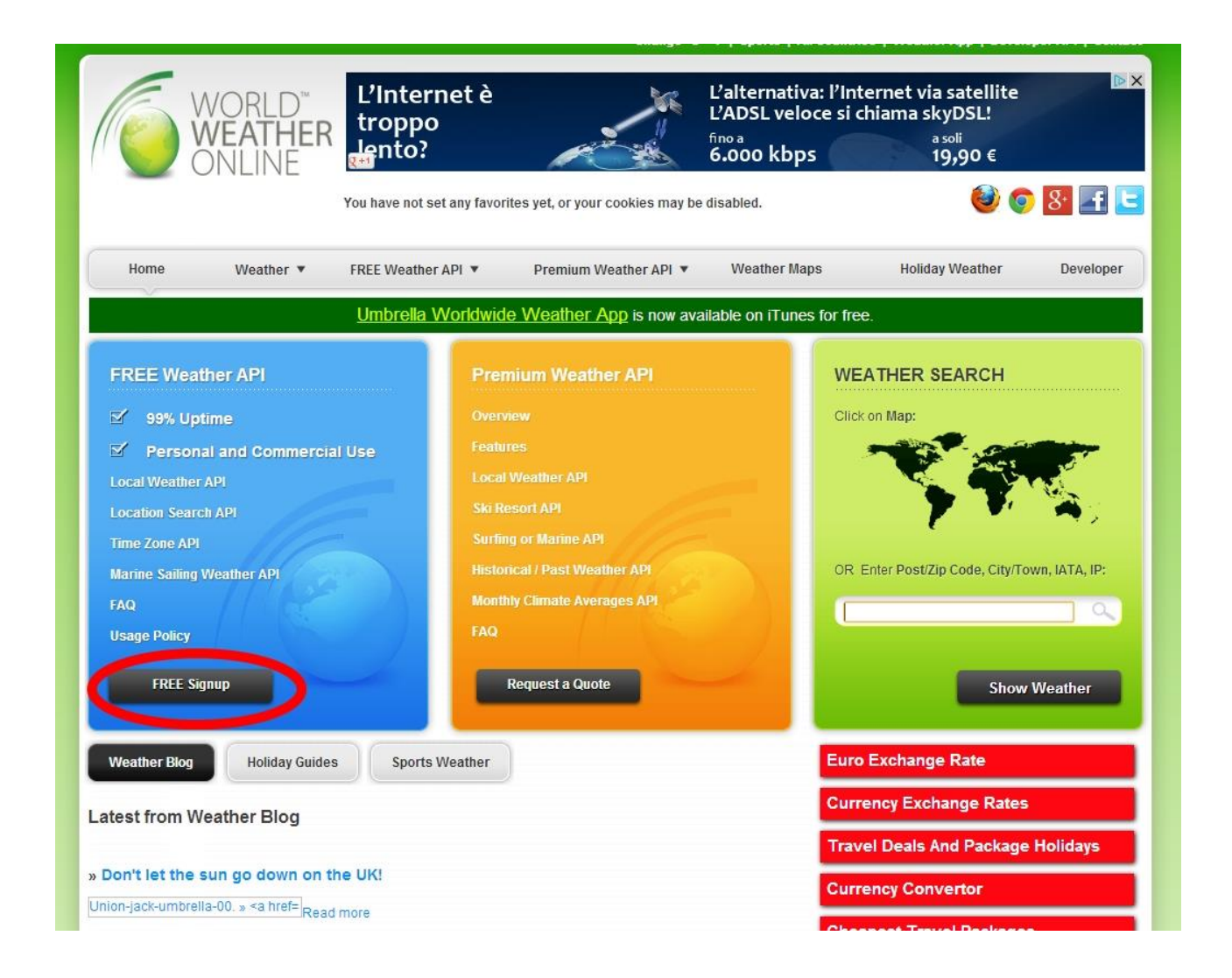

Riempiamo tutti i vari campi del form di registrazione con i nostri dati personali (mi raccomando di inserire un indirizzo email valido che servirà per attivare l'account) e facciamo click su **"Register"** 

| WORLD                                                                                                    |                                                                                                    |  |  |
|----------------------------------------------------------------------------------------------------|----------------------------------------------------------------------------------------------------|--|--|
| Dunt Getting Started Documentation API Explorer Terms of Use Contact                                                                                                    |                                                                                                    |  |  |
| Register for an account         Register a new Mashery ID to access developer.worldweatheronline.com         • Username         Di4b0liK         • Display Name         This is the name which other users will see         Di4b0liK         • Email         A validation E-mail will be sent to this address. Validation is required to complete registration.         di4b0lik@consoleopen.com         • Confirm E-mail         Please re-enter your e-mail address.         di4b0lik@consoleopen.com         Password Requirements | Privacy Message<br>We hate spam. We love o<br>users. We promise to new<br>sell or share any of your<br>private information. |  |  |
| At least one letter At least one number At least eight characters    New Password Password Passwords must be at least eight characters and contain at least one number and one letter.     Repeat New Password                                                                                                    |                                                                                                    |  |  |

A questo punto andate nella vostra email e troverete il messaggio con il codice di attivazione dell'account, clickate sul link e verrete riportati sul sito di WWK.

Ora selezionate la voce **"My Account"** ed in seguito fate click su **"Get API Keys"** per avviare la procedura di creazione di una nuova API KEY

| WORLD<br>WEATHER<br>ONLINE                                                                                      |
|----------------------------------------------------------------------------------------------------|
| My Account Getting Started Documentation API Explorer Terms of Use Contact                                      |
| My API Keys<br>Keys Applications Manage Account<br>You don't have any keys yet<br>Get API Keys                  |
| Home   Documentation   Getting Started   API Explorer   Terms and Conditions   Contact   WorldWeatherOnline.com |
| Copyright @ WorldWeatherOnline.com 2013 All rights reserved.                                                    |

Inserite il nome che volete dare all'applicazione (io per comodità ho inserito FSD), lasciate vuoti i campi relativi al sito web ed alla descrizione, in seguito assicuratevi di aver selezionato la voce "Issue a new key for Free Access" e che la casella relativa alla chiave Premium NON sia selezionata.

Per concludere accettate i termini del servizio e fate click su "Register Application"

| ' Name of your application (you can change it later) |                                              |                             |                |  |  |  |
|------------------------------------------------------|----------------------------------------------|-----------------------------|----------------|--|--|--|
| FSD                                                  |                                              |                             |                |  |  |  |
| Web Site                                             |                                              |                             |                |  |  |  |
|                                                      |                                              |                             |                |  |  |  |
| Please describe what yo                              | lease describe what your application will do |                             |                |  |  |  |
|                                                      |                                              |                             |                |  |  |  |
| Select which Web APIs th                             | is application will use                      |                             |                |  |  |  |
| Issue a new key for                                  | Free Access                                  |                             |                |  |  |  |
| Entry level access to the Fr                         | ee API                                       |                             |                |  |  |  |
| Free API                                             |                                              |                             |                |  |  |  |
| Access to Free Local and I                           | farine API, Time Zone API and Lo             | cation Search API           |                |  |  |  |
| Key Rate Limits                                      |                                              |                             |                |  |  |  |
| 3 Calls per second                                   |                                              |                             |                |  |  |  |
| 500 Calls per hour                                   |                                              |                             |                |  |  |  |
| Issue a new key for                                  | Premium Access                               |                             |                |  |  |  |
| erms of Service                                      |                                              |                             |                |  |  |  |
| Please review the inform                             | nation that you have entered                 | above and agree to the terr | ns of service. |  |  |  |
| ✓ Lagree to the terms                                | of service                                   |                             |                |  |  |  |
| I agree to the terms                                 | DISCIVICE                                    |                             |                |  |  |  |

Se tutto è andato per il verso giusto verrete riportati nella pagina riepilogativa del sito dove potrete finalmente vedere e prendere nota della vostra APIKEY

| Key: ghr        |              | <b>i</b> zr |  |
|-----------------|--------------|-------------|--|
| Application     | FSD          |             |  |
| Key:            | ghn          | szr         |  |
| Status:         | active       |             |  |
| Created:        | 1 second ago |             |  |
| Key Rate Limits |              |             |  |
| 3 Calls per s   | econd        |             |  |
| 500 Calls per h | our          |             |  |

A questo punto non vi resta che accendere la console, dalla FSD andate su Settings -> General Settings -> Weather Settings

Inserite la vostra APIKEY e magicamente la funzione Meteo tornerà a funzionare 😊

| General Settings | Weather Settings      |
|------------------|-----------------------|
| JQE360.com       |                       |
| Profile          | World Weather ApiKey: |
| Updates          | Current: Rome, Lazio  |
| Weather Settings | rome                  |
| Reset Settings   | Display Metric Units  |
|                  | Consoleopen.com       |

Tutorial creato da Di4b0liK per ConsoleOpen.com

E' vietata la riproduzione anche parziale senza il consenso dell'autore.